#### Message "SOS - Service Not Activated" in instrument cluster

| Topic number<br>Version<br>Function group | LI82.85-P-067581<br>1<br>82.85 Navigation and Communication system (CNS, ICS,<br>COMAND, FleetBoard)                                              |
|-------------------------------------------|----------------------------------------------------------------------------------------------------|
| Date                                      | 01-11-2018                                                                                                    |
| Validity                                  | MODEL 117, 156, 166, 172, 176, 190, 205, 207, 213, 217, 218, 222, 231, 238, 242, 246, 253, 292 with SA code 362 (HERMES LTE communication module) |
| Reason for change                         |                                                                                                    |
| Reason for block                          |                                                                                                    |
|                                           |                                                                                                    |

Complaint:

"SOS - Service not activated" message in instrument cluster.

MB Apps, Internet Radio, LiveTraffic Information, iCall/S24h-Call nonfunctional.

Note: In the N112/9 control unit for telematics services (HERMES) the event code B15CE00 is active and stored.

#### Cause:

The vehicle's backend "over-the-air" registration (OTAR) has failed or was not completed successfully.

This complaint can have several causes.

Note: The attachment includes a simplified depiction of the OTAR process.

The basic requirements can be checked using the control unit log from the N112/9 control unit for the telematics services (HERMES).

---

1.) The basic requirements are not given when:

1.a) Comparison of control unit log and Vedoc: Required SIM card values (ICCID, IMEI, IMSI, SNR HU) are not documented in VeDoc or documented incorrectly. (See attachments "SIM Card Data" and "SIM Card Data in Vedoc")

1.b) "Operating Mode" is not in "Provisioning Mode". (See attachment "SIM Card Data")

1.c) The signal strength of the mobile network is 0%. (See attachment of "GPS Data and Mobile Network Information")

1.d) No visible GPS values in control unit log (empty values for date and time). (See "GPS Data and Mobile Network Information")

1.e) Invalid/incorrect GPS values visible in control unit log (values present, for date and time, but they are incorrect). (See "GPS Data and Mobile Network Information")

1.f) Initial authorization certificate invalid. (See attachment "SIM Card Data")

If all basic requirements are given, the cause can be further restricted by reading out the "Status of registration". (See attachment "Status of registration in XENTRY Diagnosis")

2.) Registration errors at mobile phone service provider's (DC.20- DC.27)

3.) Error when replacing certificate (CEP.30 - CEP.3C)

#### 4.) Error in final registration (TOC.40 - TOC.47)

| Attachments                                    |                                              |
|------------------------------------------------|----------------------------------------------|
| File                                           | Description                                  |
| SIM Card Data.JPG                              | SIM card data for comparison with Vedoc data |
| GPS Data and Mobile Network information.jpg    | GPS data and mobile network information      |
| Status of registration in XENTRY Diagnosis.jpg | Status of registration via "Actual Values"   |
| Over the air Registration.pdf                  | Simplified process overview of OTAR          |
| SIM Card Data in Vedoc.jpg                     | SIM card data in Vedoc                       |

#### Remedy:

Note: For registration with the Backend, it must be ensured that the vehicle has adequate GSM and GPS reception.

1.a) Perform new initial startup of N112/9 control unit for telematics services (HERMES) and head unit (A26/17 or A40/3 oder A2) using XENTRY Diagnosis.

1.b) "Transport Mode", "Supplier Mode" or "Out of Service Mode": Perform new initial startup of N112/9 control unit for telematics services (HERMES) using XENTRY Diagnosis.

Extra work for "Out of Service Mode": If the new initial startup is not productive, please contact Verizon Dealer Support and make sure that they have activated the SIM card. Following this, repeat the initial startup procedure for the N112/9 control unit for the telematics services (HERMES) using XENTRY Diagnosis to switch the "Operating Mode" into the "Provisioning Mode".

1.c) Perform a short test drive (approx. 10 min), while doing so make sure that the GSM and GPS reception level is sufficiently high.

1.d) Check the head unit (A26/17 or A40/3 or A2) for GPS antenna fault codes and process them if necessary. If there are no faults, perform a short test drive (approx. 10 min). While doing so make sure that the GSM and GPS reception level is sufficiently high.

1.e) Creation of a PTSS case. Attach a control unit log of the N112/9 control unit for the telematics services (HER-MES) and the head unit (A26/17 or A40/3 or A2) to the PTSS case.

1.f) Reset the initial authorization certificate of the N112/9 control unit for the telematics services (HERMES). (See attachment "Reset initial authorization certificate of HERMES")

---

2.) Please contact Verizon Dealer Support and notify them of the registration status. The following information for the control unit N112/9 in question requires: ICCID, IMEI, IMSI, IMSISDN, serial number. Support will contact Verizon Wireless to rectify the complaint.

3.a) CEP.30, CEP.31, CEP.32, CEP.35, CEP.37, CEP.38, CEP.39, CEP.3A: Creation of a PTSS case. Attach a control unit log of the N112/9 control unit for the telematics services (HERMES) to the PTSS case.

3.b) CEP.33: Temporary backend malfunction. Wait for 24 hours then assess the complaint again.

3.c) CEP.34, CEP.36, CEP.3B, CEP.3C: Use XENTRY Diagnosis to perform a new initial startup of the N112/9 control unit for the telematics services (HERMES) and the head unit (A26/17 or A40/3 or A2). Then reset the initial authorization certificate of the N112/9 control unit for the telematics services (HERMES) (see attachment "Reset initial authorization certificate of HERMES"). A memory in the Daimler Vehicle Backend enables the registration process to be delayed by 24h. Please wait 24 hours and perform a test drive. If, after this, registration is still not successful please create a PTSS case. Attach a current quick test along with an up-to-date control unit log of the N112/9 control unit for the telematics services (HERMES) to the PTSS case.

--

<sup>4.</sup>a) TOC.40 to TOC.46: Creation of a PTSS case. Attach a control unit log of the N112/9 control unit for the telematics services (HERMES) to the PTSS case.

4.b) TOC.47: Using XENTRY Diagnosis perform a new initial startup of the N112/9 control unit for the telematics services (HERMES). Then reset the initial authorization certificate of the N112/9 control unit for the telematics services (HERMES) (see attachment "Reset initial authorization certificate of HERMES"). A memory in the Daimler Vehicle Backend enables the registration process to be delayed by 24h. After 24h perform a brief test drive. If, after this, registration is still not successful please create a PTSS case. Attach a current quick test along with an up-to-date control unit log of the N112/9 control unit for the telematics services (HERMES) to the PTSS case.

| Attachments                                           |                                                      |
|-------------------------------------------------------|------------------------------------------------------|
| File                                                  | Description                                          |
| reset initial authorization certificate of HERMES.jpg | Reset of initial authorization certificate of HERMES |

| Symptoms                                                                                                    |
|----------------------------------------------------------------------------------------------------|
| Communication/information / Communication / Telematics service / Customer hotline / MB info nonfunctional                                                        |
| Communication/information / Communication / Telematics service / Vehicle status and configuration / Remote door unlocking/locking / Nonfunctional                |
| Communication/information / Communication / Telematics service / Accident and breakdown management / Cannot connect call                                         |
| Communication/information / Communication / Telematics service / Customer hotline / Cannot connect call                                                          |
| Communication/information / Communication / Internet/email / Internet function / No connection possible                                                          |
| Communication/information / Communication / Internet/email / Internet services / Service unavailable                                                             |
| Communication/information / Communication / Internet/email / Internet services / Surfing the Internet is unavailable                                             |
| Communication/information / Communication / Telematics service / Activation/deactivation / Control unit cannot be activated/deactivated                          |
| Communication/information / Communication / Telematics service / Activation/deactivation / Telematics service can-<br>not be activated/deactivated               |
| Communication/information / Communication / Telematics service / Activation/deactivation / SIM card disabled                                                     |
| Communication/information / Communication / Telematics service / Activation/deactivation / SIM card is not detected                                              |
| Communication/information / Communication / Telematics service / Vehicle status and configuration / Vehicle home-<br>page / Nonfunctional                        |
| Communication/information / Communication / Telematics service / Locating services / Vehicle position/vehicle loca-<br>ting / Nonfunctional                      |
| Communication/information / Communication / Telematics service / Activation/deactivation / No connection possible                                                |
| Communication/information / Communication / Telematics service / Activation/deactivation / MB-App cannot be activated/deactivated                                |
| Communication/information / Communication / Telematics service / Vehicle status and configuration / Remote vehic-<br>le status query / No display/message        |
| Communication/information / Communication / Telematics service / Vehicle status and configuration / Vehicle functi-<br>on programming / Programming not possible |

| Control unit/fault code                                     |            |                                                               |
|-------------------------------------------------------------|------------|---------------------------------------------------------------|
| Control unit                                                | Fault code | Fault text                                                    |
| N112/9 - Control unit for tele-<br>matics services (HERMES) | B15CE00    | Registration on the server for telematics services has failed |

| Attachments        |                                                                                                    |                                                                         |                                                                                                    |  |  |  |  |
|--------------------|----------------------------------------------------------------------------------------------------|-------------------------------------------------------------------------|----------------------------------------------------------------------------------------------------|--|--|--|--|
| SIM Card Data.JPG: | N112/9 - Control unit<br>Events                                                                                                    | N112/9 - Control unit for telematics services (HERMES)<br>Events        |                                                                                                    |  |  |  |  |
|                    | Code B1<br>First quick test result A+<br>Current fault status A+                                                                          | 5CE00<br>·S<br>·S                                                       |                                                                                                    |  |  |  |  |
|                    | Error codes<br>Events                                                                                                    |                                                                         |                                                                                                    |  |  |  |  |
|                    | <b>Code</b><br>Last quick test result<br>Current fault status                                                                             | B15CE00<br>A+S<br>CURRENT and S                                         | TORED                                                                                                    |  |  |  |  |
|                    |                                                                                                    | Envi                                                                    | ronment Data                                                                                                    |  |  |  |  |
|                    | Internal Voltage<br>Battery Voltage<br>Ignition State<br>Odometer                                                                         |                                                                         | 14<br>14<br>IGN_ON<br>25                                                                                         |  |  |  |  |
|                    | Internal Temperature<br>VIN Original (VIN aus SG)<br>VIN Current (VIN aus Fzg)                                                            |                                                                         | 25<br>WDC0G4K<br>WDC0G4K                                                                                         |  |  |  |  |
|                    | Provider                                                                                                    |                                                                         |                                                                                                    |  |  |  |  |
|                    | EUICC<br>ICCID<br>IMEI<br>IMSI                                                                                                    |                                                                         | 89148000003421826566<br>89148000003421826566<br>359536063901003<br>311480994196219                               |  |  |  |  |
|                    | MSISDN<br>Operating Mode (Betriebszus<br>Registration Error Status (Sta<br>Registration Process (Prozes<br>Certificate Status (Status d.Z | stand)<br>atus d. Registrierung)<br>ss d. Registrierung)<br>ertifikats) | +14706313306<br>Provisioning Mode<br>Other OTAR errors/reserved<br>Not Active<br>Regular certificate, file valid |  |  |  |  |
|                    | 03.10.2017 14:51:36<br>Copyright 1999 Daimler AG                                                                                          | 07/2017<br>253.949                                                      | WDC0G4K<br>Page '9' of '21'                                                                                      |  |  |  |  |

### GPS Data and Mobile Network information.jpg:

| UTC Year            | 2017    |
|---------------------|---------|
| UTC Month           | October |
| UTC Day             | 3       |
| UTC Hour            | 18      |
| UTC Min             | 45      |
| UTC Sec             | 34      |
| Latitude Direction  | North   |
| Latitude Degrees    | 35      |
| Latitude Minutes    | 33      |
| Latitude Seconds    | 49      |
| Longitude Direction | West    |
| Longitude Degrees   | 82      |
| Longitude Minutes   | 37      |
| Longitude Seconds   | 53      |
| GPS Fix             | 3D Fix  |
|                     |         |

**GPS** Data

#### **Mobile Network**

| Connection Type                         | LTE                        |  |
|-----------------------------------------|----------------------------|--|
| Signal in Bars                          | 4                          |  |
| Service Status                          | Valid services             |  |
| Roaming Status                          | Not Roaming                |  |
| BT Connection (nur BT-Varianten)        | Not Connected - Not Paired |  |
| BT-Address HERMES (nur BT-Varianten)    | 74 6F F7 AB 71 32          |  |
| BT-Address HU (nur BT-Varianten)        | 00 00 00 00 00 00          |  |
| WLAN Connection (nur WLAN-Varianten)    | WLAN and WCC Connected     |  |
| MAC-Address HERMES (nur WLAN-Varianten) | 74 6F F7 AB 71 31          |  |
| USB Connection (nur USB-Varianten)      |                            |  |

Status of registration in XENTRY Diagnostics Mercedes-Benz XENTRY Diagnosis.jpg: Diagnosis > N112/9 - Control unit for telematics services (HERMES) 12.0V Ignition ON Version Error codes / Events ns Adaptations Control unit log List of fault codes Tests Author data Power supply / Environmental data No. Name Actual value Specified value Buttons 026 Reception field strength Cellular telephone system 0% Wheel positions 727 Operating condition OPERATING GPS data 880 Status of registration Error when SUCCESSFUL 0 Cellular telephone system and A replacing certificate data communications Activation status (CEP.36) COMPLETED COMPLETED 958 Process of registration in current ignition cycle Telematic services 028 Status of authorization certificate Initial authorization Initial authorization >>> Entwicklungsdaten certificate VALID, TIPS certificate NO Authorization certificate VALID LONGER VALID 卓 638 VIN stored in control unit X 985 EUICC 1234567890123456 0001024507000 \*\*

Stop monitoring

Table

Inform

Line graph

Bar graph

reset initial authorization **XENTRY** Diagnostics Mercedes-Benz certificate of HERMES. Diagnosis > N112/9 - Control unit for telematics services (HERMES) 12.0V Ignition ON Adaptations Control unit log List of fault codes Tests Author data Version Error codes / Events Actual values ipg: -H4/27 (Center instrument panel Sequence of the actuation: speaker) Muting • This actuation is used to reset the authorization certificate of the control unit 'N112/9 (HERMES control Central locking unit)'. • Resetting the certificate is useful e.g. if there are connection problems relating to the telematics Restoration of initial aut services. Self-test Status of actuation Control unit reset Actuation NOT STARTED 早 X Restore initial authorization certificate. \*\* Continue 🕨 充

#### XENTRY TIPS

| SIM Card Data in Vedoc | Identifikation                                          | Aggregate Codes           | _                   | SAA-N           | ummern      |               | VPD-Daten               |              | S              | eriennumme | m           |
|------------------------|---------------------------------------------------------|---------------------------|---------------------|-----------------|-------------|---------------|-------------------------|--------------|----------------|------------|-------------|
| entre Bata in Vedee.   | Zertifizierung Vertriebsdaten Ausst                     | attung Typschild AO-Texte | 1 Steuerger         | äte V           | Verkstexte  | Diebstat      | Irelevante Daten        | DRT-E        | lestellungen   | Navigation | h Historie  |
| ipa:                   | Benennung                                               |                           | Tvo                 | Diogenes-N      | Kurz Ver    | Hardware-SNR  | SCN CVN                 | 7115 Se      | r Seriennummer | ănd        | Zusatzdaten |
| JP 9.                  | SEAT-D Sitzsteuergerät Fahrer                           |                           | SEA                 | SEATD222        | SFD         | 205 901 54 02 | 2 205902910735          | V [          |                | × *        | anzeigen    |
|                        | ARWT Automatische Rückwandtür                           |                           |                     | PTCM222         | PTCM        | 205 901 20 08 | 2 205902020535          |              |                |            | Vennenente  |
|                        | CPC Central Powertrain Controller                       |                           |                     | CEPC            | CPC         | 000 901 64 02 | 0 000901640235 F733E71* |              | 0009016402400  |            | tel details |
|                        | CPF Hardware                                            |                           |                     | CPF222          | CPF         | 222 901 00 01 | 2 222902591235          |              |                |            | anzeigen    |
|                        | EPS Steuergerät elektrische Lenkung                     |                           |                     | EPS205_ZF       | EPS         | 205 901 24 04 |                         |              | 2059012404133  |            |             |
|                        | ESP Elektronisches Stabilitätsprogramm                  |                           |                     | ESP205          | ESP         | 253 901 14 00 | 2 253902850035 84B9D59  |              | 2539011400261  |            | Pliter      |
|                        | EZS Elektronischer Zündstartschalter                    |                           |                     | EIS222          | EZS         | 205 901 31 12 | 2 222902581235          |              |                |            |             |
|                        | GSG Getriebe-Steuergerät                                |                           |                     | VGSNAG3         | GSG         | 000 901 50 00 | 0 000902163835 EBB9973  |              | 0009015000317  |            |             |
|                        | GSL Gurtstraffer links                                  |                           |                     | RBTMFL222       | GSL         | 222 901 49 01 | 2 222902930935          |              |                | •          |             |
|                        | GSR Gurtstraffer rechts                                 | 2                         |                     | RBTMFR222       | GSR         | 222 901 50 01 | 2 222902930935          |              |                |            |             |
|                        | HU Head Unit                                            | -                         | HEAD                | HU5             | HU          | 205 901 06 15 | 2 205902651815          |              | HBM069H263810  |            |             |
|                        | Hermes Steuergerät                                      |                           |                     | HERMES          | HERM Harm   | 213 901 91 00 | 2213902711015           |              | 2139003917000  |            |             |
|                        | KG Keyless-Go                                           |                           |                     | RG222           | KG          | 222 901 82 02 | 2 222902501235          |              |                | <b>v</b>   |             |
|                        | KI Kombiinstrument                                      |                           |                     | IC222           | KI          | 205 901 42 15 | 2 205902431835          |              | 2059014215009  |            |             |
|                        | KLA-V Klimabedieneinheit vorne                          |                           |                     | HVAC222         | KLA         | 205 901 20 04 | 2 222902561435          |              |                |            |             |
|                        | LWR-M Leuchtweitenregulierung Master                    |                           | VPD                 | P/HLI_FL253     | LRL         | 253 901 05 00 | 2 253902890035          |              | 2229004812821  | -          |             |
|                        | LWR-S Leuchtweitenregulierung Slave                     |                           | VPD                 | P/HLI_FR253     | LRR         | 222 901 79 01 | 2 253902890035          | ¥ [          | 2539007000821  |            |             |
|                        | MPC Multi Purpose Camera                                |                           |                     | MMPC222         | MPC         | 222 820 09 97 | 2 222902571035          |              |                | -          |             |
|                        | MSG Motor-Steuergerät                                   |                           |                     | MED40           | MSG         | 274 901 16 00 | 2 274901160035 70039FE  |              |                | •          |             |
|                        | ORC Airbag-Steuergerät                                  |                           |                     | ORC222          | ORC         | 205 901 75 13 | 2205902731135           |              | T19XX18271707  |            |             |
|                        | PTS Parktronic-System                                   |                           |                     | PARK222         | PTS         | 000 901 75 02 | 0 000902582535          |              |                | •          |             |
|                        | RDK Reifendruckkontrolle                                |                           |                     | TPM222          | TPM         | 000 901 45 06 | 0 000902862435          |              | 0949018617020  | -          |             |
|                        | RDU-S3 RDU-Sensor 3                                     |                           |                     | FCW222          | FCW         | 000 901 85 04 | 0 000902403535          |              | S639687900A17  | •          |             |
|                        | RDU-S5 RDU-Sensor 5                                     |                           |                     | IBSM3G205       | FIBSMR      | 000 901 88 02 |                         |              |                |            |             |
|                        | RDU-S8 RDU-Sensor 8                                     |                           |                     | IBSM3G205       | FIBSMR      | 000 901 88 02 |                         |              |                | <b>v v</b> |             |
|                        | Software und Komponenten des ausgewählten Steuergeräte: | s                         |                     |                 |             |               |                         |              |                |            | -           |
|                        | Sachnummer                                              | Software-ZGS              | ias Benennung       |                 |             |               | Identifikation          | is- / Serier | nummer         |            |             |
|                        | 000 902 12 21                                           | - <u>E</u>                | D2 Embedded Uld     | C-ID Teil 2     |             |               |                         |              |                |            |             |
|                        | 000 902 13 21                                           |                           | CID Integrated Circ | uit Card Identi | fier        |               | 891480000               | 34218265     | 66             |            |             |
|                        | 000 902 14 21                                           | IM                        | El International M  | lobile Equipme  | nt Identity |               | 359536063               | 01003        |                |            |             |
|                        | 000 902 16 21                                           |                           | SI International M  | lobile Subscrib | er Identity |               | 311480994               | 96219        |                |            |             |

Compare this data with SIM Card Data from Control Unit Log of HERMES

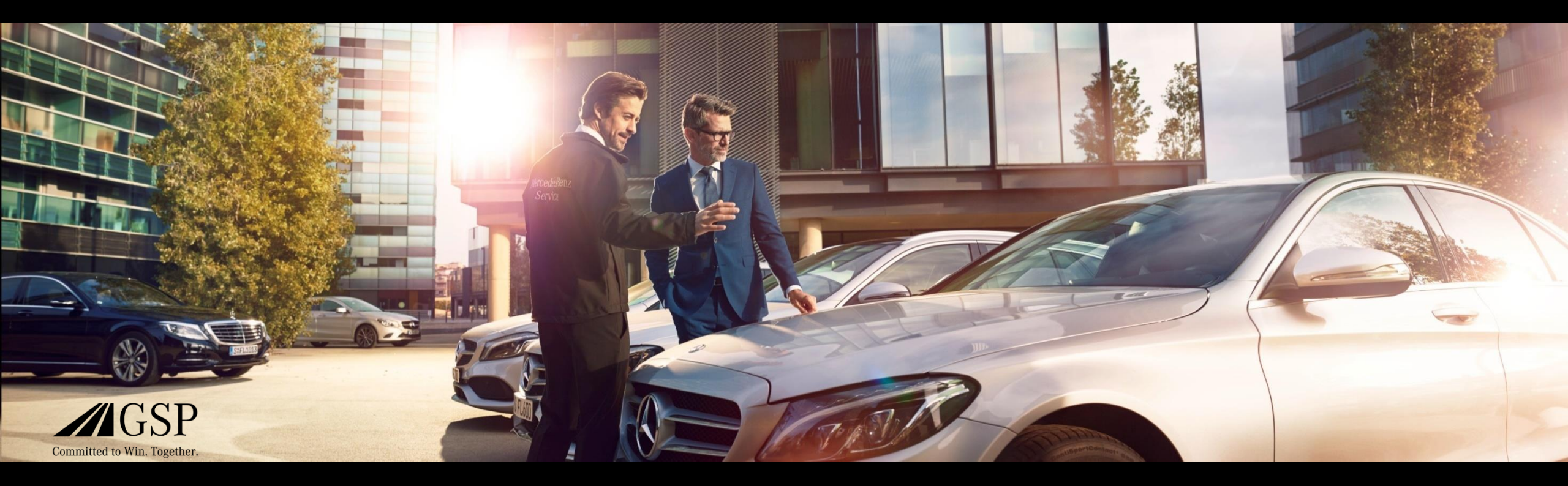

### "Over the air Registration" (OTAR) Process Overview

Simplified representation of the OTAR process MB USA/CE, Jacksonville, October 4th, 2017

Mercedes-Benz Das Beste oder nichts.

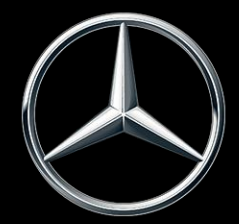

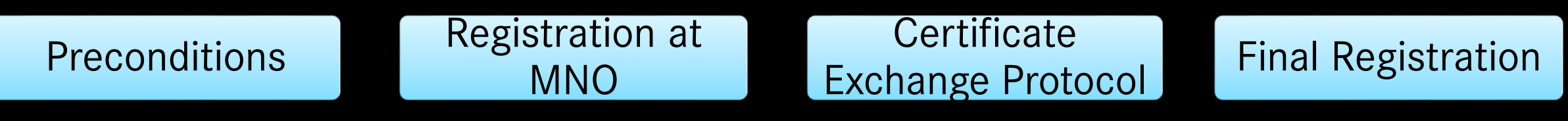

- There are several steps required for a successful OTAR
- The key players are the vehicle (Preconditions), the MNO (Mobile Network Operator Verizon Wireless),  $\bullet$ DaiVB (Daimler Vehicle Backend) and VZT (Verizon Telematics)
- OTAR will start at VPC for new vehicles or after a change of HERMES  $\circ$
- OTAR attempts are always triggered by a key cycle (3 Retries within  $\sim$  10 minutes)

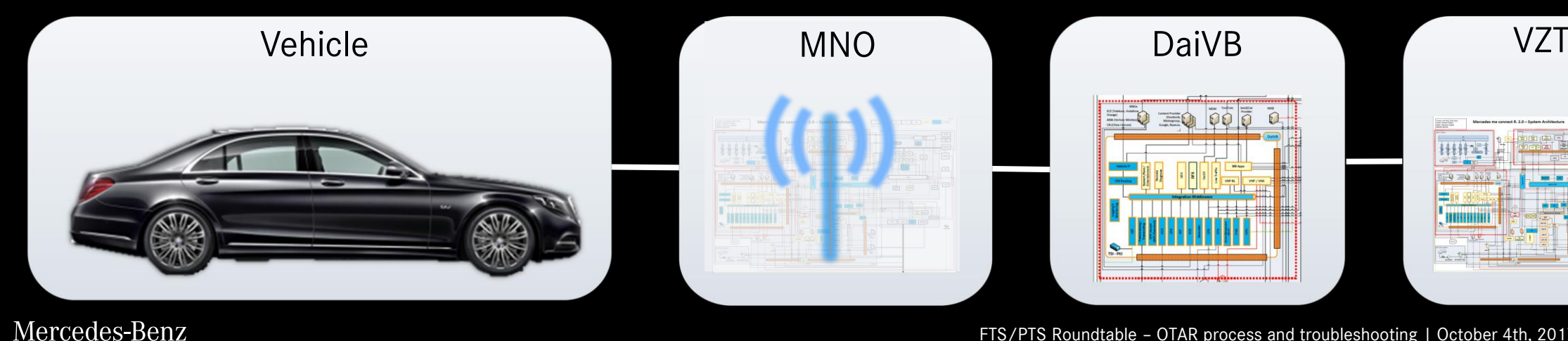

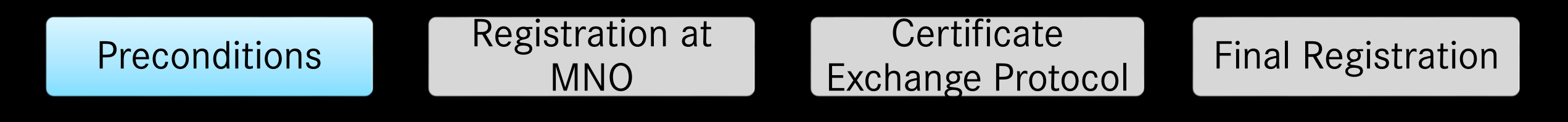

- HERMES control unit is in status "provisioning mode" ullet
- Vehicle has proper GPS reception
- Vehicle has proper 3G/4G reception C

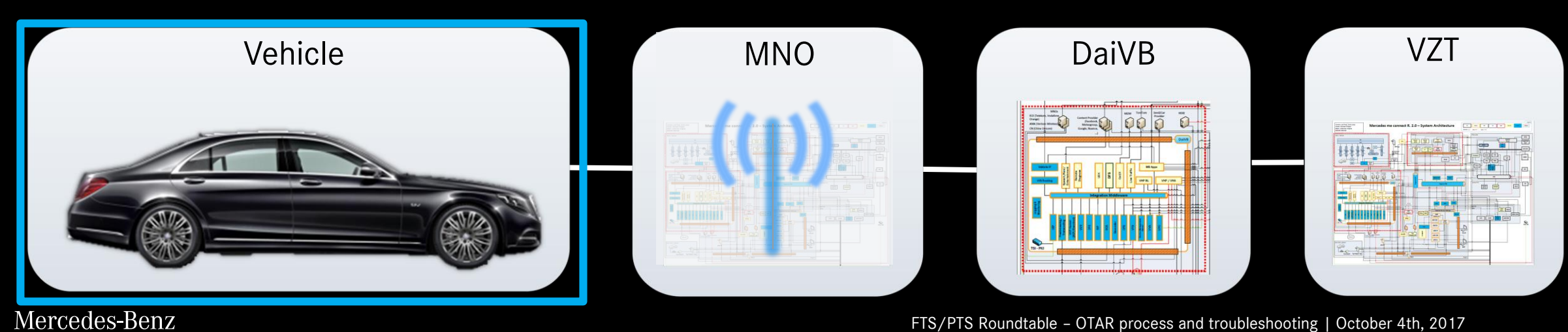

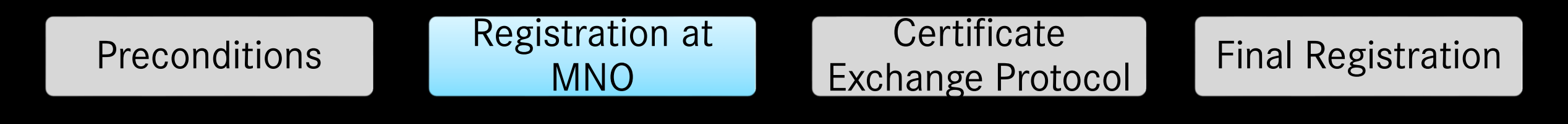

- Activate the internal SIM card
- Configure the right APN (Access Point Name)
- Assign and activate the MSISDN (telephone number)

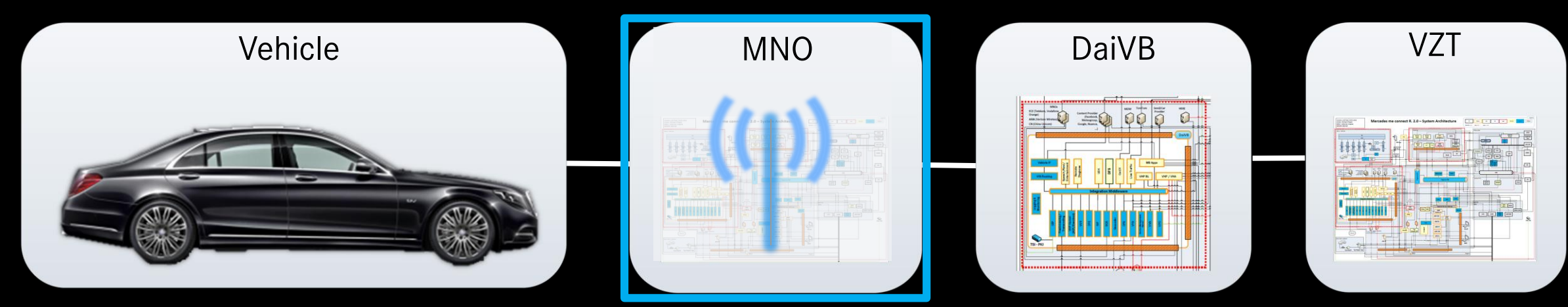

Mercedes-Benz

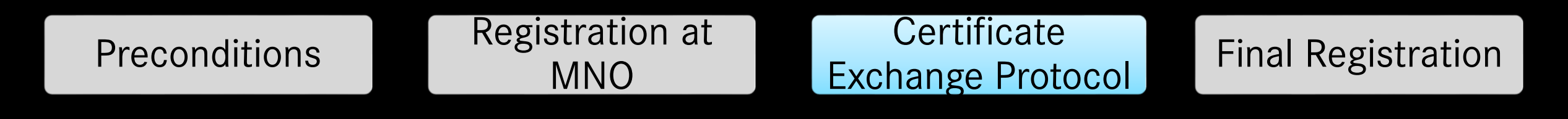

- Vehicle requests a valid certificate for communicating with the DaiVB
- DaiVB will check all necessary values in VeDoc (IMSI, ICCID, IMEI, Serial Number of Head-Unit)  $\bullet$
- Only if the vehicle is known the vehicle will receive a valid authorization certificate C

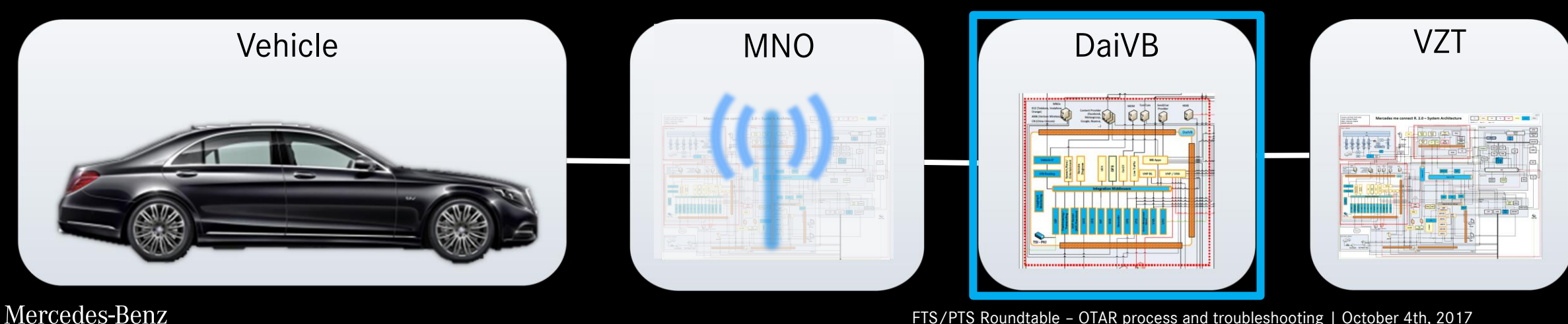

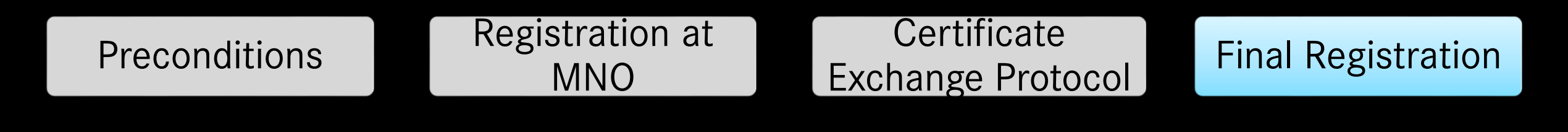

- Add vehicle data to Daimler backend systems
- Activate "In-Service mode" in HERMES control unit
- Configure (activate / deactivate) mbrace services

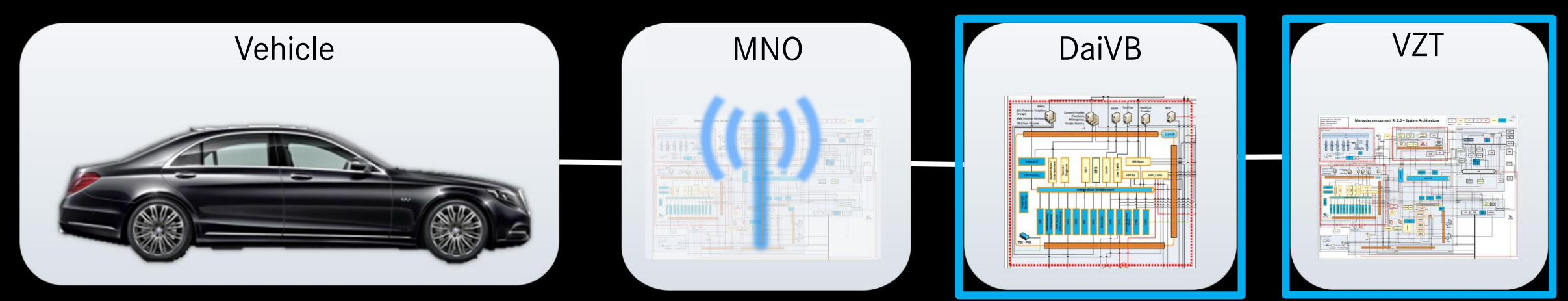